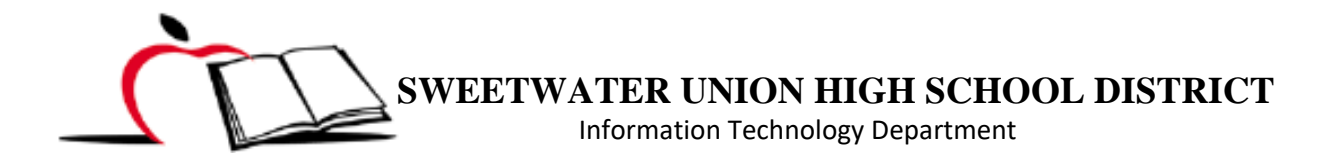

## HOW PARENT / STUDENT CAN ACCESS STUDENT BARCODE IN PARENT/STUDENT PORTALS

Student barcode is being used as the student ID for the time being. Picking up a mobile device, meal benefits, library books, etc. will require this barcode, which was emailed to each student and parent one time but can also be accessed via student and parent portals. Below are the steps to access it in portals.

STEP 1. Once logged in the parent portal, click on **More** under the Index on the left.

STEP 2. Click on Student Barcode under Quick Links.

| ≡               | Infinite<br>Campus |                     |   |                                            |  |
|-----------------|--------------------|---------------------|---|--------------------------------------------|--|
| Message Center  |                    | More                |   |                                            |  |
| Today<br>Calend | dar                | Address Information | > | Quick Links                                |  |
| More            |                    | Demographics        | > | Student Progress                           |  |
|                 |                    | Family Information  | > | Transfer Request<br>Bus Pass Refund        |  |
|                 |                    | Health              | > | Transcript Report<br>Summer School Locator |  |
|                 |                    | Important Dates     | > | Student Barcode                            |  |

## STEP 3. Click on drop-down menu to select a student.

| Select a student                              | 3            | Report Name: Student Barcode |       |  |
|-----------------------------------------------|--------------|------------------------------|-------|--|
| Student Information                           |              |                              |       |  |
| Student Number                                | First Name   | Last Name                    | Grade |  |
| Please generate to receive to Generate Report | the Barcode. |                              |       |  |

## STEP 4. Select Student.

STEP 5. Click on Generate Report.

| Select a student                              | 2            | Report Name: | Student Barcode |
|-----------------------------------------------|--------------|--------------|-----------------|
| Jenny Doe<br>Johny Doe                        | First Name 4 | Last Name    | Grade           |
| Please generate to receive to Generate Report | the Barcode. |              |                 |

STEP 6. Barcode display sample. You may print, download and save or get screenshot of student's barcode.

| Student:<br>Student#:<br>Grade: | 11 | BARCODE LOOKS<br>LIKE THIS |   |  |
|---------------------------------|----|----------------------------|---|--|
|                                 |    |                            | 6 |  |